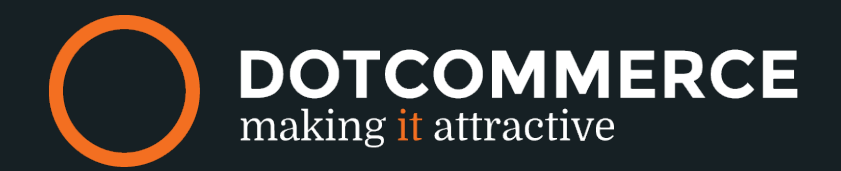

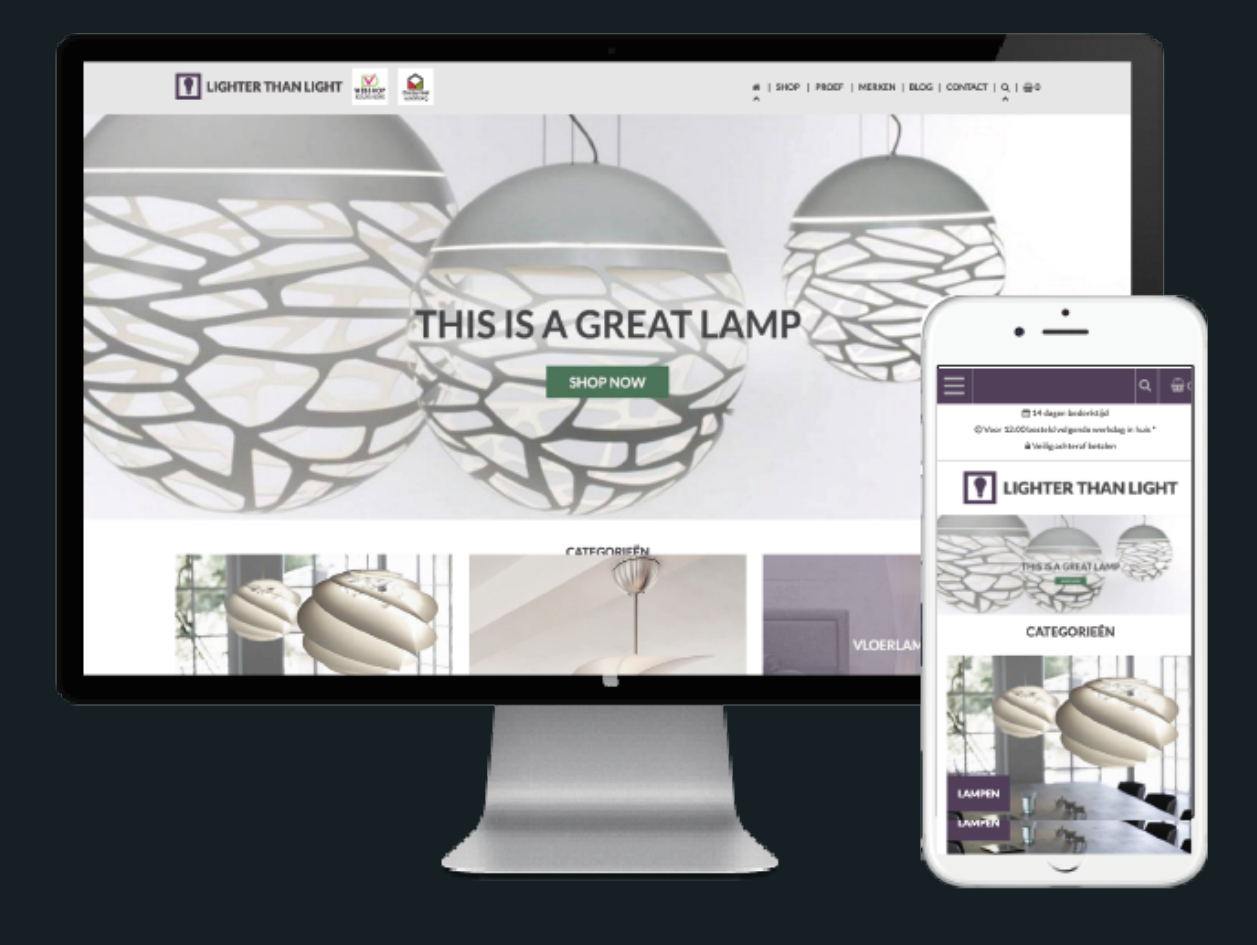

## **Lighter than light**

# handleiding

## Inhoudsopgave

|             |                      | 1  |
|-------------|----------------------|----|
| <u>LIG</u>  | HTER THAN LIGHT      | 1  |
| <u>PRIJ</u> | JZEN                 | 4  |
| <u>1.</u>   | ALGEMEEN             | 5  |
| <u>1.1</u>  | HUIDIG THEMA         | 5  |
| <u>1.2</u>  | LOGO                 | 5  |
| <u>1.3</u>  | SOCIAL               | 6  |
| <u>1.4</u>  | TYPOGRAFIE           | 6  |
| <u>1.5</u>  | KLEUREN              | 7  |
| <u>1.6</u>  | MENU                 |    |
| <u>1.7</u>  | TOP BAR              | 11 |
| <u>1.8</u>  | HOMEPAGE SLIDER      | 12 |
| <u>1.9</u>  | HOMEPAGE             | 13 |
| <u>2.0</u>  | FUNCTIES             | 15 |
| <u>2.1</u>  | FOOTER               | 16 |
| KIYO        | ОН:                  | 17 |
| WEE         | BWINKELKEUR:         | 17 |
| FEEI        | BACKCOMPANY:         | 17 |
| 2.2         | LABELS               | 18 |
| <u>2.3</u>  | KEURMERKEN           | 19 |
| <u>2.4</u>  | CATEGORIE AFBEELDING | 20 |
| <u>2.5</u>  | PRODUCTAFBEELDING    | 20 |
| 2.6         | BLOGAFBEELDING       | 20 |

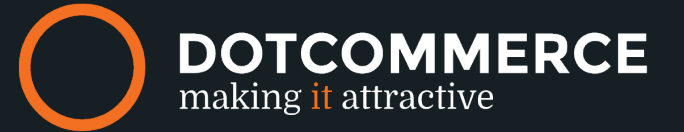

## Prijzen

Het thema Lighter than Light kost €10,00 per maand en wordt gefactureerd via Lightspeed. Voor nieuwe en bestaande klanten die maatwerk van DotCommerce af nemen/ hebben genomen krijgen het thema gratis in gebruik. Let op: Dit geldt niet voor apps.

#### Hoe gaat dit in zijn werk?

1. Installeer het thema uit de themestore

2. Stuur een mail naar <u>info@dotcommerce.nl</u> met je shopnaam en klantlD en het maatwerk wat je door ons hebt laten uitvoeren/ wilt laten uitvoeren.

3. DotCommerce zorgt ervoor dat het thema omgezet wordt naar  $\leq 0,00$  zolang je het thema blijft gebruiken.

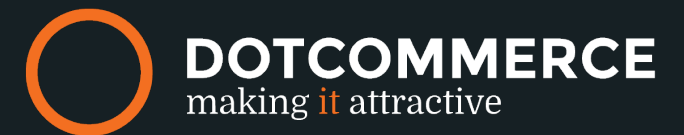

## 1. Algemeen

Tip: Heb je al een Lightspeed shop en wil je ons thema installeren? Bedenk dan eerst of je eerder geen aanpassingen aan de front-end hebt laten doen, deze wijzigingen gaan namelijk verloren. Als je twijfelt, vraag het eerst even na bij de Lightspeed partner die het maatwerk geïmplementeerd heeft.

#### 1.1 Huidig thema

Ga naar: Design > Personaliseer thema

| HUIDIG THEMA                                                                            |                  |    |  |
|-----------------------------------------------------------------------------------------|------------------|----|--|
| Configureer alle instellingen voor<br>het thema dat u momenteel<br>geïnstalleerd heeft. |                  |    |  |
|                                                                                         | Installeer prese | et |  |
|                                                                                         |                  |    |  |
|                                                                                         |                  |    |  |
|                                                                                         |                  |    |  |

Hier kan je kiezen uit de verschillende presents (varianten) die wij aanbieden. De basis en de instellingen zijn hetzelfde, alleen wordt het thema hier anders weergegeven.

### 1.2 Logo

LOGO

Ga naar: Design > Personaliseer thema

| Logo<br>Bladeren Verwijder        |
|-----------------------------------|
| Mobile logo<br>Bladeren Verwijder |
| Favicon Bladeren                  |

#### Logo:

Upload hier het logo dat je wilt tonen in de header (bovenbalk) van je shop. Het logo moet maximaal 350 pixels breed en 100 pixels hoog zijn.

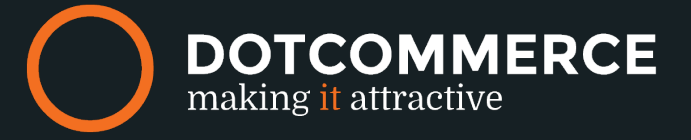

#### Mobile logo:

Optioneel: Upload hier het logo wat je wilt tonen op mobiel: Maximaal 50 pixels hoog. Als deze niet is ingevuld gebruiken we het Logo hierboven.

#### Favicon:

De favicon is het kleine icoontje wat zichtbaar wordt in je tabblad van je browser. Upload deze altijd vierkant, 16 pixels in de breedte en hoogte.

#### 1.3 Social

#### *Ga naar:* Design > Personaliseer thema

Hier vind je de mogelijkheid om de URL's in te vullen naar de socialmedia kanalen. De mogelijkheden hiervoor zijn: Facebook, Twitter, Google+, Pinterest, Youtube, Tumblr, Instagram. Wil je een van deze kanalen niet gebruiken? Laat het veld dan leeg.

De Social media iconen worden getoond in de footer.

#### 1.4 Typografie

*Ga naar:* Design > Personaliseer thema

Tip: Wil je een voorbeeld van alle Google lettertype om te kijken wat het beste bij jouw shop past? Kijk hier voor een overzicht: <u>Fonts.Google</u> Tip: Let bij de kleurenkeuze op een hoog contrast, zodat de tekst altijd goed leesbaar is!

| TYPOGRAFIE | <b>Titels (Google Web Fonts)</b><br>Een Google Web Font voor de titels.                 | Lato                        | ~       |
|------------|-----------------------------------------------------------------------------------------|-----------------------------|---------|
|            | <b>Body (Google Web Fonts)</b><br>Een Google Web Font voor de teksten.                  | Lato                        | ~       |
|            | Kleur body<br>Color body text                                                           |                             | #464547 |
|            | Top bar color<br>Text color for usp/service bar on top of the page                      |                             | #FFFFF  |
|            | Action/highlight text color<br>Color for button text and elements where highlight color | is used as background color | #FFFFF  |

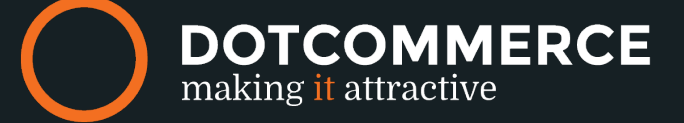

#### Titels (Google Web Fonts):

Hier kan je het lettertype voor de titels instellen.

#### Body (Google Web Fonts):

Hier kan je een lettertype voor alle tekst instellen.

#### Kleur body:

Stel hier de kleur in voor je tekst.

#### Top bar color:

KLEUREN

Stel hier de kleur in voor de tekst van de USP's die getoond worden in de topbalk.

#### Action/ Highlight text color:

Kies hier de kleur voor de tekst in de knoppen en highlight elementen.

#### 1.5 Kleuren

Ga naar: Design > Personaliseer thema

| Body background color<br>Background color webshop body                           |                   | #FFFFFF         |
|----------------------------------------------------------------------------------|-------------------|-----------------|
| Body background image<br>Bladeren                                                |                   |                 |
| Body background image repeat                                                     | No repeat - fixed | ~               |
| Body background image position                                                   | Top left          | ~               |
| Header/footer background color<br>Background color header/footer                 |                   | / #F0F0F0       |
| Top bar background color<br>Background color for usp/service bar on top of the p | age               | <b>#</b> 0082C3 |
| Highlight kleur<br>Highlight color for several elements                          |                   | #0082C3         |
| Action color<br>Color for buttons, links etc.                                    |                   | #FFB12F         |

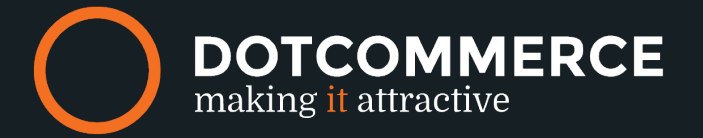

#### Body background kleur:

Wil je dat de achtergrond van je shop een kleur krijgt? Voeg dan hier de kleur toe.

#### Body background image:

Wil je dat er een afbeelding wordt getoond op de achtergrond van je shop? Upload die dan hier.

#### Body background repeat:

Wil je dat de afbeeldingen: Herhaalt wordt? Meescrollt? Of vast staat?

#### Body background position:

Waar wil je dat de achtergrond afbeelding wordt getoond? Aan de rechter, linker, onder, midden of bovenkant van je scherm?

#### Header/footer background color:

Stel hier de achtergrondkleur in voor je header en footer.

#### Top bar background color:

Stel hier de achtergrondkleur in van de USP bar. Let op dat deze samengaat met de tekst kleur die je gekozen bij 1.4 Typografie.

#### Highlight kleur:

Gebruik hier een kleur om bepaalde elementen tot de aandacht te brengen denk bijv. aan: Merkenbalk, tags, labels op de categorieblokken, prijzen en de achtergrond van de nieuwsbriefbalk.

#### Action color:

Kies hier een kleur voor de buttons, links en elementen die actie vereisen.

#### 1.6 Menu

*Ga naar:* Design > Personaliseer thema

Tip: Omdat geen enkele webshop hetzelfde is bieden wij extra opties die je "aan" of "uit" kan zetten om lekker anders te zijn dan de rest!

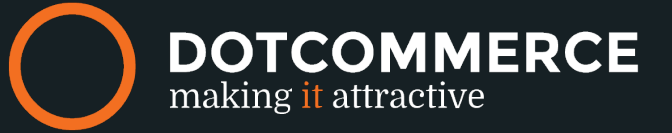

MENU

| Show home in menu<br>Show home button in main menu     | <b>v</b> (11) |
|--------------------------------------------------------|---------------|
| Show brands in menu<br>Show brands button in main menu | <b>~</b>      |
| Show blogs in menu<br>Show blogs button in main menu   | <b>~</b>      |
| Show contact in menu                                   | <b>~</b>      |
|                                                        |               |

#### Show "Home" in menu:

Wil je het woord "Home" in je menubalk tonen?

#### Show "Brands" in menu:

Wil je "Brands/Merken" tonen in je menu?

#### Show "Blogs" in menu:

Wil je Blogs in je menu tonen? Gebruik je geen Blog, zet deze dan uit.

Show "Contact" in menu:

Wil je "Contact" in je menu tonen?

#### Maximum menu items:

Hier kun je instellen hoeveel categorieën er maximaal in het menu komen te staan. Vul je hier niks in, dan worden de categorieen automatisch gelimiteerd op 5. Let op: Deze optie werkt alleen als de optie "Categories in shop menu-item" niet geselecteerd is.

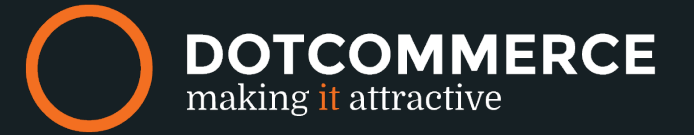

| Show megamenu<br>Show mega menu to show subcategories                     |                                 |
|---------------------------------------------------------------------------|---------------------------------|
| Categories in shop menu-item<br>Place all categories in "shop" menu-item. |                                 |
| Megamenu level<br>Set levels for megamenu                                 | 3 levels (main, sub and subsub) |
| Megamenu image link<br>url for image banner                               | /sale                           |
| SALÈ<br>Megamenu image NL<br>Bladeren Verwijder                           |                                 |
| SALÈ<br>Megamenu image EN<br>Bladeren Verwijder                           |                                 |
| Megamenu image DE<br>Bladeren                                             |                                 |

#### Show megamenu:

Activeer het mega menu, dit menu is gemaakt op veel hoofd- en subcategorieën. Je kunt hem altijd activeren om te kijken hoe het werkt in je shop en later weer deactiveren.

#### Categories in shop menu-item:

Om het megamenu optimaal te laten werken hebben we de mogelijkheid gemaakt om het mega menu te openen met het woordje "Shop", zodra het menu openklapt zie je vervolgens de categorieën.

Geen megamenu? Dan is deze optie niet van toepassing.

#### Megamenu level:

Selecteer hier hoeveel levels je diep wilt met je menu. Bijv. 3 levels: Kleding> Broek > Korte broek Bijv. 2 level: Kleding > Broek.

#### Megamenu image link:

In het megamenu is er ruimte voor een image. Deze wordt aan de rechterkant van het menu getoond. Vul hier de link in waarna je wilt dat de afbeelding verwijst.

#### Megamenu image NL:

In het megamenu is er ruimte voor een image. Deze wordt aan de rechterkant van het menu getoond. Upload hier de image die je hier wilt tonen, voor de NL shop.

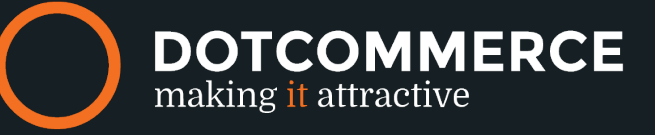

#### Megamenu image EN:

In het megamenu is er ruimte voor een image. Deze wordt aan de rechterkant van het menu getoond. Upload hier de image die je hier wilt tonen, voor de EN shop. Heb je deze taal niet geactiveerd? Dan mag je dit veld leeg laten.

#### Megamenu image DE:

In het megamenu is er ruimte voor een image. Deze wordt aan de rechterkant van het menu getoond. Upload hier de image die je hier wilt tonen, voor de DE shop. Heb je deze taal niet geactiveerd? Dan mag je dit veld leeg laten.

| Verzendkosten<br>Costs of the shipment                  | 20  |
|---------------------------------------------------------|-----|
| Free shipping<br>Shipping will be free from this amount | 100 |

#### Verzendkosten:

Vul hier de kosten van de verzending in, wij tonen dit dan bij de livecart in de header.

#### Free shipping:

Vul hier in na werk bedrag de verzending gratis wordt, wij tonen dit dan in de livecart in de header.

#### 1.7 Top bar

*Ga naar:* Design > Personaliseer thema

Tip: In onze topbar is er ruimte voor 3 USP's. Hou ze kort, bondig en functioneel dan kunnen er geen onduidelijkheden over ontstaan bij je klant! Tip: Weet je niet welke icon het beste bij jouw USP past? Bekijk hier een overzicht van alle iconen: <u>icons</u>

#### USP title:

Vul hier de tekst/ titel in van je USP.

#### USP icon:

Kies een icon die past bij wat je wilt vertellen.

#### USP link:

De URL waar je wilt dat je klant heen gaat zodra ze op de USP klikken.

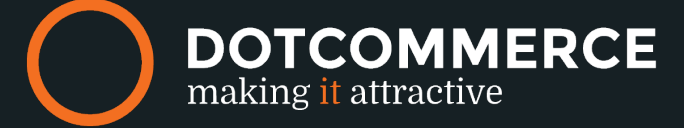

| TOP BAR | usp title 1<br>usp title displayed in topbar | 14 dagen bedenktijd  |
|---------|----------------------------------------------|----------------------|
|         | usp icon 1                                   | Calendar v           |
|         | usp link 1                                   | http://www.googie.nl |

Je kunt bovenstaande stappen voor alle 3 de USP's herhalen.

#### 1.8 Homepage slider

Omdat de sliders van Lightspeed (bij headlines) helaas niet full-screen worden ondersteunt kan je de afbeeldingen hier uploaden. In het thema heb je de mogelijkheid om 3 sliders te uploaden.

| 6  | DotCommerce     Lighter than Light | ·· •    | 😤 Lighter than Light > Instellingen          |                                                         |
|----|------------------------------------|---------|----------------------------------------------|---------------------------------------------------------|
| Q, | DESIGN                             |         | Slider title fontsize                        | 45                                                      |
| â  | Thema editor                       | ę       | Font size for sider titles                   |                                                         |
|    | Theme store                        |         | Slider subtext fontsize                      | 24                                                      |
| হ  | Mobile commerce                    |         | Font size for slider subtext                 | 2.7                                                     |
| _  | Facebook commerce                  | f       |                                              |                                                         |
| 3  | Headlines                          |         | Slider 1 image                               |                                                         |
|    | Keurmerken                         | $\odot$ |                                              |                                                         |
|    | Navigatie                          | ÷       | Slider 1 mobile image                        |                                                         |
|    | Content templates                  |         | Bladeren Verwijder                           |                                                         |
|    | < Terug naar dashbo                | ard     |                                              |                                                         |
|    |                                    |         | Slider 1 title<br>Slider title               | Lorem ipsum dolor                                       |
|    |                                    |         | Silder 1 subtext<br>Silder text under title  | Praesent auctor non ligula                              |
|    |                                    |         | Silder 1 button text<br>Button text slider   | Order                                                   |
|    |                                    |         | Silder 1 button link<br>Silder button link   | http://lighter-than-light.webshopapp.com/nl/praesent-he |
|    |                                    |         | Siider 1 color<br>Text color homepage slider | #464547                                                 |
|    |                                    |         | Slider 1 text position                       | Middle ~                                                |

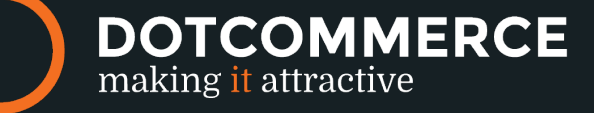

#### Slider title fontsize:

Welke formaat moet de lettertype zijn die je invult bij "Slider title"

#### Slider subtekst fontsize:

Welke formaat moet de lettertype zijn die je invult bij "Slider subtext"

#### Slider image:

Upload hier de slider afbeelding. Zorg ervoor dat alle slides dezelfde formaten hebben! De slides moeten een minimale breedte van 1600 pixels zijn, hoogte is afhankelijk van de image die je upload.

#### Slider mobile image:

Upload hier de afbeelding die je op mobile wilt tonen. Hou hiervoor de volgende maten aan: 480 – 400 pixels

Slider title: Welke titel wil je dat de slider heeft? Vul die hier in.

Slider subtext: Vul hier de subtext van de slider in.

#### Slider button tekst:

Wil je dat er een button naar een pagina komt, vul hier dan de tekst van de button in.

#### Slider button link:

Vul hier de link naar de pagina waar je wilt dat de button heen gaat.

#### Slider text position:

Waar in de slider wil je dat de tekst wordt getoond? Hierin kan je kiezen in: Top, Middel of onder.

#### 1.9 Homepage

#### *Ga naar:* Design > Personaliseer thema

Tip: De homepage is het eerste wat je klanten zien als ze op de webshop terecht komen, hier moet dan ook in 1 oogopslag duidelijk zijn wat je wilt uitstralen als shop maar ook wat je verkoopt. Dit kan op veel mogelijkheden. In het thema kan je zelf kiezen wat je wel of niet wilt tonen op je homepage. Mis je iets? Laat het ons weten, dan voegen wij het toe!

Tip: De tekst onderaan de homepage kan je toevoegen/ aanpassen via Inhoud > Pagina's > Homepage. Deze tekst is vooral interessant voor Google.

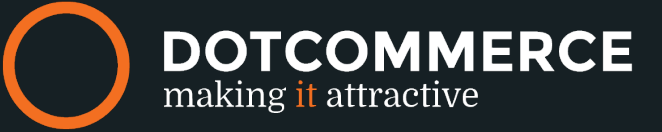

HOMEPAGE

| Show categories<br>Show categories on homepage               | •        |
|--------------------------------------------------------------|----------|
| Show newest products<br>Show newest products on homepage     | •        |
| Show featured products<br>Show featured products on homepage | •        |
| Show popular products<br>Show popular products on homepage   | •        |
| Show blogs<br>Show blogs on homepage                         | <b>~</b> |
| Laat merken<br>Show brands bar on homepage                   | <b>~</b> |

#### Show categories:

Toon categorieën op je homepage. De categorieën worden getoond in vakken van 3 en 4 en toont de afbeeldingen en titel die je ingevuld hebt bij de categorie zelf. Bij Dashboard > Inhoud > Voorpagina categorieën geef je aan welke categorieën je wilt tonen op de homepage.

#### Show Newest products:

Als je deze functie activeert worden alle producten die je als laatste hebt toegevoegd (dus de nieuwste producten) hier getoond.

#### Show featured products:

De aanbevolen producten kan je zelf samenstellen. Via Dashboard > Inhoud > Voorpagina producten kan je deze toevoegen aan de lijst. Activeer deze functie om ze te ook daadwerkelijk te tonen op de homepage.

#### Show Popular products:

Wil je de populairste producten tonen op de homepage? Deze worden automatisch gegenereerd door Lightspeed.

#### Show blogs:

Toon de 3 nieuwste blog op de homepage. De blogs worden getoond met foto, titel en datum wanneer deze is aangemaakt.

#### Laat merken:

Onder de producten is er ruimte voor een merkenbar. Hierin worden alle merkenlogo's getoond die geupload zijn bij merken. Is dit niet van toepassing in je shop? Zet deze dan uit.

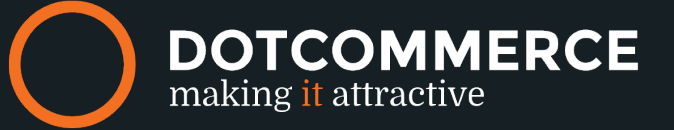

#### 2.0 Functies

*Ga naar:* Design > Personaliseer thema

| FUNCTIES |                                                                                                 |          |
|----------|-------------------------------------------------------------------------------------------------|----------|
|          | Show reviews in product blocks and productpage                                                  | <b>~</b> |
|          | Show-tags<br>Show tags on homepage and productpage                                              | <b>~</b> |
|          | Toon voorraadniveau<br>Show stocklevel at productpage                                           | <b>v</b> |
|          | show newsletterform<br>Show newsletter form in footer                                           | <b>~</b> |
|          | Show incl/excl. VAT<br>Show price incl./excl. VAT underneath main price                         | <b>~</b> |
|          | Product block border<br>Show 1px border around de product blocks on homepage and collectionpage | <b>~</b> |
|          | Whitespace image product block<br>Add whitespace around the image in product block              |          |

#### Show reviews:

Toon de reviews (sterren) op de product overzichtspagina en het reviewblok op de productpagina. Bij 2.0 Footer kan je de review activeren.

#### Show- tags:

Toon Tags op de homepage en productpagina.

#### Toon voorraadniveau:

Toon het voorraadniveau op de productpagina.

#### Show Newsletterform:

Toon het "schrijf je in voor onze nieuwsbrief" blok.

#### Show incl/excl. VAT:

Toon zowel de inclusief als de exclusief BTW prijs bij een product.

#### Product block border:

Toon een border van 1 px om het product op de homepage en de product overzichtspagina.

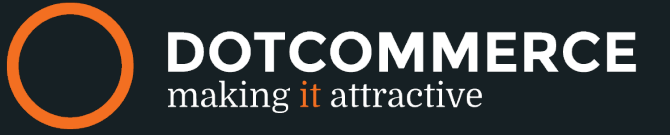

#### White images product block

Zijn je afbeeldingen groter dan het kader op je shop? Zet deze optie dan aan om de afbeeldingen passend te maken. Wij voegen witruimte toe om de afbeelding passend te maken.

#### 2.1 Footer

*Ga naar:* Design > Personaliseer thema

Tip: De titel en informatie over de webshop (links in de footer) komt uit Instellingen > Website > Omschrijving. De koppen "Informatie", "Mijn account" en "Klantenservice" worden automatisch gegenereerd en kan helaas niet worden ingesteld.

| FOOTER | shop address<br>Address shop for contact information footer     | Streetname 1, 1234AB City           |
|--------|-----------------------------------------------------------------|-------------------------------------|
|        | BTW-nummer                                                      | BTW: NL856643476B01   KvK: 66643910 |
|        | Shop telephone<br>Telephone shop for contact information footer | 0123 - 12345678                     |
|        | Shop email<br>Email shop for contact information footer         | info@company.com                    |

#### Shop address:

Adres wat getoond wordt in de footer, links.

#### BTW nummer:

Vul hier je BTWnummer in zodat deze onder adres zichtbaar wordt in de footer. (Wil je ook je KvK nummer tonen? Vul deze hier dan ook in.

#### Shop telephone:

Vul hier het telefoonnummer in waarop klanten je kunnen bereiken. Deze wordt getoond in de footer, onder het adres.

#### Shop email:

Vul hier het emailadres in waar klanten je op kunnen bereiken. Deze wordt getoond in de footer.

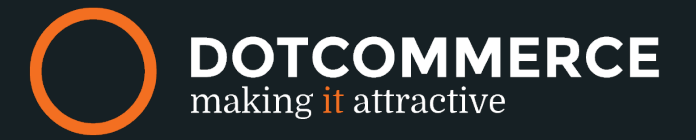

| Kiyoh<br>For multilingual widgets merchants can use the custom<br>translations to change the widget ID for every available<br>language. Use the main widget ID as key.            |   |
|----------------------------------------------------------------------------------------------------|---|
| Webwinkelkeur<br>For multilingual widgets merchants can use the custom<br>translations to change the widget ID for every available<br>language. Use the main widget ID as key.    | 1 |
| Feedback company<br>For multilingual widgets merchants can use the custom<br>translations to change the widget ID for every available<br>language. Use the main widget ID as key. |   |

#### Kiyoh:

Kiyoh is een onafhankelijk klantbeoordelingsysteem. Lees meer over de voorwaarden en voordelen op: <u>Kiyoh</u>

Vul hier het ID van Kiyoh in om de widget te tonen. Je kunt per taal een andere widget instellen door bij Inhoud > Vertalingen het ander widget ID in te vullen. Gebruik hiervoor het ID als key. Geen Kiyoh? Dan kan je het veld gewoon leeg laten.

#### Webwinkelkeur:

Het WebwinkelKeur is een uniek betaalbaar webwinkel keurmerk dat een juridische controle combineert met klantbeoordelingen. Lees meer over de voorwaarden en voordelen op: <u>Webwinkelkeur</u>

Vul hier het ID van webwinkelkeur in om de widget te tonen. Je kunt per taal een andere widget instellen door bij Inhoud > Vertalingen het ander widget ID in te vullen. Gebruik hiervoor het ID als key. Geen Webwinkelkeur? Dan kan je het veld gewoon leeg laten.

#### Feebackcompany:

Een professioneel klantfeedbacksysteem voor de ondernemer. Lees meer over de voorwaarden en voordelen op: <u>Feedbackcompany</u>

Vul hier het ID van feedbackcompany in om de widget te tonen. Je kunt per taal een andere widget instellen door bij Inhoud > Vertalingen het ander widget ID in te vullen. Gebruik hiervoor het ID als key. Geen Feedbackcompany? Dan kan je het veld gewoon leeg laten.

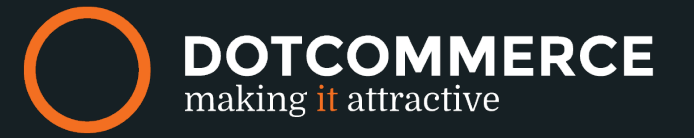

#### 2.2 Labels

#### *Ga naar:* Design > Personaliseer thema

Tip: Speciaal voor de uitverkoop zijn er de sale labels! Is er een oude prijs/ nieuwe prijs ingesteld bij een product wordt deze label automatisch zichtbaar. Wil je een label met een eigen tekst? Ook dit is mogelijk, vul bij Producten > Extra template data in Dataveld 01 de tekst in en deze wordt getoond bij dit product in de label.

| EXTRA TEMPLATE DATA                                                                                                    | Data 01           |
|----------------------------------------------------------------------------------------------------|-------------------|
| Speciale velden kunnen extra<br>gegevens bevatten. Ze zijn<br>beschikbaar in het template, maar<br>onthoud dat niet alle templates er<br>gebruik van maken. | Tijdelijk product |
|                                                                                                    | Data 02           |
|                                                                                                    |                   |
|                                                                                                    | Data 03           |
|                                                                                                    |                   |

#### Show Sale labels:

Wil je dat het "Sale" label automatisch getoond wordt als er een oude prijs/ nieuwe prijs is ingevuld?

#### Sale label background color:

Stel hier de achtergrondkleur in die je wilt dat het "Sale" label heeft.

#### Show custom label:

Wil je je eigen label tonen bij producten? Vul dan bij Producten > Extra template data in Dataveld 01 de tekst in die je wilt tonen in het label. Dit moet ingesteld worden bij ieder individueel product.

#### Custom Label background color:

Welke achtergrond kleur wil je dat de custom label heeft?

#### Show out of stock label:

Als je deze functie activeert wordt er automatisch een label getoond zodra het product uitverkocht is. Zo kan een klant snel zien wat er wel en wat niet op voorraad is.

#### Out of stock label background color:

Kies hier de achtergrondkleur voor de "uitverkocht" label.

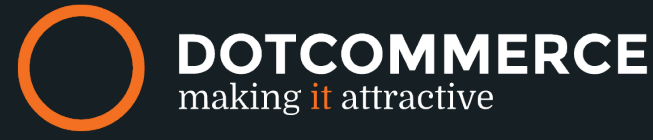

| LABELS |                                                                                                 |                 |
|--------|-------------------------------------------------------------------------------------------------|-----------------|
|        | Show sale label<br>Show sale label on product block when product has old price                  |                 |
|        | Sale label background color                                                                     | <b>#</b> A2642E |
|        | Show custom label<br>Show custom label. Enable extra product data and set text in data_01 field |                 |
|        | Custom label background color                                                                   | <b>#</b> 503F5A |
|        | Show out of stock label                                                                         | <b>~</b>        |
|        | Out of stock label background color                                                             | <b>#</b> 9B3131 |

#### 2.3 Keurmerken

Ga naar: Design > Personaliseer thema > Keurmerken

In het thema is ruimte voor 2 keurmerken. Deze worden getoond in de header, naast het logo. Via Tools > Bestanden kan je het plaatje van een keurmerk uploaden, het formaat van dit plaatje mag maximaal 65 pixels hoog zijn. Kopieer hier de URL en plak deze in het keurmerkenveld. Deze wordt automatisch getoond in de webshop.

| Naam                              |                               |
|-----------------------------------|-------------------------------|
| Webwinkelkeur                     |                               |
| Afbeeldings-URL                   |                               |
| Gelieve alleen https te gebruiken |                               |
| https://static.webshopapp.com/s   | shops/075542/files/079512884/ |
| Link URL                          |                               |
| http://www.keurmerk.info/         |                               |
| Openen in het zelfde scherm?      |                               |
|                                   |                               |
|                                   |                               |

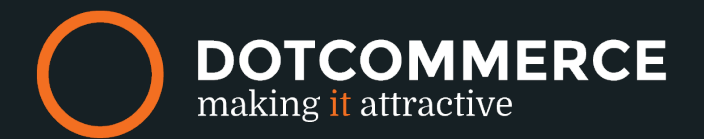

#### 2.4 Categorie afbeelding

Ga naar: Producten > Categorieën

Een categorie zie je terug in je menu. Je kunt zelf bepalen of deze hoofd- of subcategorieën worden. Als je de categorie aanklikt kan je een afbeelding uploaden. Voor het thema is de ideale afmeting hiervoor: 503 pixels breed en 362 pixels hoog.

#### 2.5 Productafbeelding

Ga naar: Producten

Bij producten kan je tot 10 afbeeldingen uploaden. Om het gewenste pop-up effect te krijgen als je met je muis over een afbeelding gaat is de gewenste afmeting 636 pixels bij 635 pixels.

#### 2.6 Blogafbeelding

*Ga naar:* Blogs > Artikelen

Om de afbeelding bij de blogs zo optimaal mogelijk te laten uitkomen is het gewenste afbeelding formaat maximaal 503 pixels breed.

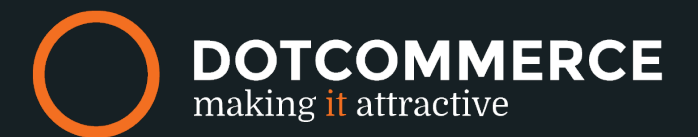